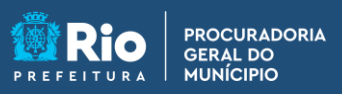

**APGM em Casa** 

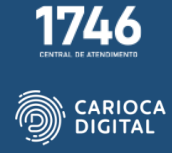

## Tutorial de Instalação do PJe Office – macOS

Entre no site <u>https://pgmemcasa.com.br</u> e faça o download do instalador do "PJe Office" clicando em "Baixar Instalador macOS" em "Assinadores Eletrônico".

| 000 ge PGM em Casa - Aqui voci va 3 | +                |                             | ~                       |               |
|-------------------------------------|------------------|-----------------------------|-------------------------|---------------|
| ← → C @ pomemcasa.com.br            |                  |                             | A & D & I               |               |
| M Gmai 🖸 YouTube 🛃 Maps M Gmail     | 🖸 YouTube 🕂 Maps |                             |                         | Untitled      |
|                                     |                  |                             |                         |               |
|                                     |                  | 1                           |                         | <u>e</u>      |
|                                     |                  |                             |                         | Google Chrome |
|                                     | Assinadore       | es Eletrônicos              |                         |               |
| DI                                  |                  | Baixar Instalador Windows   | Baixar Instalador macOS | PDFsam Basic  |
| Pje                                 | PJe Office       | Baixar Tutorial Windows     | Baixar Tutorial macOS   |               |
| 00000                               |                  | Baixar Instalador Windows   | Baixar instalador macOS |               |
| S(0,0,0)                            | Shōdo            | Baixar Tutorial Windows     | Baixar Tutorial macOS   |               |
|                                     |                  | H Baixar Instalador Windows |                         |               |
|                                     | Assinador Livre  | Baixar Tutorial Windows     |                         |               |
|                                     |                  |                             |                         |               |
|                                     |                  |                             |                         |               |
|                                     | . 🗖 🕾 💽 :        |                             |                         |               |

Aguarde o download do instalador.

| Chrome Arquivo | Editar Ver Histórico Favoritos Perfis (                 | lula Janela Ajuda |                                                       |                         | 00          | Q 😫 Ter. 28 de mar. 09:02 |
|----------------|---------------------------------------------------------|-------------------|-------------------------------------------------------|-------------------------|-------------|---------------------------|
|                | PGM em Casa – Aqui você va     C                        | +                 |                                                       | 0 \$                    | -<br>       |                           |
|                | M Gmail 🗰 YouTube 💐 Maps M Gmail                        | 🗖 YouTube 🛃 Maps  |                                                       |                         |             | Untitled                  |
|                |                                                         |                   | ø                                                     |                         |             | Google Chrome             |
|                |                                                         | Assinadore        | es Eletrônicos                                        |                         |             | PDFsam Basic              |
|                | ₽Jē                                                     | PJe Office        | Baixar Instalador Windows     Baixar Tutorial Windows | Baixar Instalador macOS |             |                           |
|                | €(•) <u>©,</u><br>€                                     | Shōdo             | Baixar Instalador Windows     Baixar Tutorial Windows | Baixar Instalador macOS |             |                           |
|                |                                                         | Assinador Livre   | Baixar Instalador Windows     Baixar Tutorial Windows |                         |             |                           |
|                | Instalador-pjeofdmg     A     10,4273 MB, 3 minutes ms. |                   | Misica                                                | Mostr                   | ar tudo 🛛 🗙 |                           |
| 🧾 🛃 🗉          | 0 🖸 🗖 🕹                                                 | 🌸 🛄 🔁 🎯 🗄         | - 🛑 💽 🐨 🗾 🔇                                           | ) 🛃 🎯 💶                 | ٢           |                           |

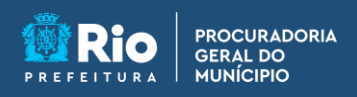

**APGM em Casa** 

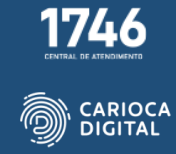

Abra o "Finder" e abra o instalador dando um duplo clique no arquivo baixado.

| Image: Control of the state of the state of th                                                                                                    | Finder Arquivo | Editar Visualizar Ir . | Janela Ajuda                                                                                                    |                                                                                                    |                |              |                      | 🗅 Q 📓 Seg. 3 de abr. 08:35 |
|----------------------------------------------------------------------------------------------------|----------------|------------------------|----------------------------------------------------------------------------------------------------|----------------------------------------------------------------------------------------------------|----------------|--------------|----------------------|----------------------------|
| Image: Second Second Secon                                                                                                    |                | 0.0.0 g PGM (          | m Casa – Aqui vocă vai 🛛 🗙 👎                                                                                                    |                                                                                                    |                |              | v                    |                            |
| Image: Source of the second of the second of th                                                                                                    |                | ← → C # pgr            | nemcasa.com.br                                                                                                    |                                                                                                    |                |              | 🛆 🖈 🗆 🌲 (Atualizar 🗄 |                            |
| Image: Control of the second second seco                                                                                                    |                | M Omail 🖸 YouTube      |                                                                                                    | < > Downloads                                                                                                    | i= 0           | 霝、 凸 ⊘ ⊙~    | Q                    | Firefox                    |
| Image: Section of the section of the sec                                                                                                    |                |                        | Tavoritos                                                                                                    | Norma                                                                                                    |                | tinin        |                      |                            |
| A defaults<br>B defaults<br>D character<br>D character<br>D chara |                |                        | ② Recentes                                                                                                    |                                                                                                    |                |              | _                    |                            |
| Was       Downerse         Downerse       Downerse         Downerse       Downerse         Downerse       Balador macOS         Protein       B         Protein       B </td <td></td> <td></td> <td>A Aplicativos</td> <td>E metalandor specifice mattaining</td> <td>\</td> <td></td> <td></td> <td></td>                                                                                                    |                |                        | A Aplicativos                                                                                                    | E metalandor specifice mattaining                                                                                                    | \              |              |                      |                            |
|                                                                                                    |                |                        | Alesa Mesa                                                                                                    |                                                                                                    |                |              |                      | PJeOffice                  |
|                                                                                                    |                |                        | Documentos                                                                                                    |                                                                                                    |                |              |                      |                            |
| Image: Section of the section of the sec                                                                                                    |                |                        | Downloads                                                                                                    |                                                                                                    |                |              |                      |                            |
| Activation     Activation     A                                                                                                    |                |                        | Localizações                                                                                                    |                                                                                                    |                |              |                      |                            |
| Produce a     Provendo     Provendo                                                                                                    |                |                        | C iCloud Drive                                                                                                    |                                                                                                    |                |              |                      |                            |
| Activation functions and the second second s                                                                                                    |                |                        | 🖨 Firefox 🏻 🗎                                                                                                    |                                                                                                    |                |              |                      |                            |
| Future                                                                                                    |                |                        | G PJeOffice a                                                                                                    |                                                                                                    |                |              |                      |                            |
| • versite     F.doral macr05       • Arabi     • versite       • Versite     • valader macr05       • Versite     • valader macr05       • Nore     • valader macr05       • Nore     • valader macr05       • Ora     • valader macr05       • Ora     • valader macr05       • Ora     • valader macr05       • Ora     • valader macr05       • Ora     • valader macr05       • Ora     • valader diver       • Dater at fillpantes.     • valader diver       • Dater at fillpantes.     • valader diver       • Dater at fillpantes.     • valader diver                                                                                                    |                |                        | Etimetar                                                                                                    |                                                                                                    |                |              | stalador macOS       |                            |
| Loris     Loris     L                                                                                                    |                |                        | Vermelho                                                                                                    |                                                                                                    |                |              |                      |                            |
| Activation     Activation     Activation     Activation     Activation     Activation     Activation     Activation     Activation     Activation     Activation     Activation     Activation     Activation     Activation                                                                                                        |                |                        | • Laranja                                                                                                    |                                                                                                    |                |              | Tutorial macOS       |                            |
| Vorie     Accorder Lare     Accorder Lare                                                                                                    |                | _                      | Amarelo                                                                                                    |                                                                                                    |                |              |                      |                            |
| 3       4.4         - Nor       - Crus         - Crus       - Crus         - Total as Eliganta       - Eligand Publication Annotation         - Assingtor Live       - Milliona Totarial Windows                                                                                                    |                |                        | Verde                                                                                                    |                                                                                                    |                |              | stalador macOS       |                            |
|                                                                                                    |                | 2                      | Azul                                                                                                    |                                                                                                    |                |              |                      |                            |
|                                                                                                    |                | U U                    | Roxp                                                                                                    |                                                                                                    |                |              | Tutorial macOS       |                            |
|                                                                                                    |                |                        | Cinza                                                                                                    |                                                                                                    |                |              |                      |                            |
|                                                                                                    |                |                        | O Todas as Etiquetas                                                                                                    |                                                                                                    |                |              |                      |                            |
|                                                                                                    |                |                        | -                                                                                                    | 2                                                                                                    | Baixar Instala | dor Windows  |                      |                            |
|                                                                                                    |                |                        | 1 - Contraction - Contraction | Assinador Livre                                                                                                    |                |              |                      |                            |
|                                                                                                    |                |                        | 19 mm                                                                                                    |                                                                                                    | Baixar Tuto    | rial Windows |                      |                            |
|                                                                                                    |                |                        |                                                                                                    |                                                                                                    |                |              |                      |                            |
|                                                                                                    |                |                        |                                                                                                    |                                                                                                    |                |              |                      |                            |
|                                                                                                    |                | L                      |                                                                                                    | and the second second se |                |              |                      |                            |
|                                                                                                    |                |                        |                                                                                                    | . 🤗 🚳 :                                                                                                    |                |              |                      |                            |
|                                                                                                    |                |                        | - I I I I I I I I I I I I I I I I I I I                                                                                                    | 3 🕑 🍋 📒                                                                                                    | ) 💙 🗳 🛃        |              |                      |                            |

Execute o "PJeOffice" pressionando mantendo pressionada a tecla "CTRL" / "CONTROL" e clicando em "Abrir".

| 0 0 0 g PGM em Casa - A | kaui você val 🗙 🕂 |                 |             |                                   |                 | ~     | (F)       |  |
|-------------------------|-------------------|-----------------|-------------|-----------------------------------|-----------------|-------|-----------|--|
| ← → C ≜ pamemcasa.      | com.br            |                 |             |                                   | n 🖈 🗆 🈩 (Atuali | zar 👔 |           |  |
| M Gmail  YouTube        | •                 | C > Downloads   | I PJeOffice |                                   |                 |       | Firefox   |  |
|                         | PJE               |                 |             |                                   |                 | - 14  | PJeOffice |  |
| C                       |                   |                 |             |                                   |                 |       |           |  |
|                         |                   |                 |             |                                   |                 |       |           |  |
| 6                       |                   |                 |             |                                   | ador macOS      |       |           |  |
|                         |                   |                 |             |                                   | orial macOS     |       |           |  |
| • Act                   | í                 |                 | _           | _                                 | stalador macOS  |       |           |  |
| • Rox                   | 0                 |                 |             |                                   | Tutorial macOS  |       |           |  |
| CD Toda                 | as as Etiquetas   |                 |             |                                   |                 |       |           |  |
| <i>&gt;</i>             |                   | Assinador Livre | Baixar Inst | alador Windows<br>utorial Windows |                 |       |           |  |
|                         |                   |                 |             |                                   |                 |       |           |  |
| 0001                    |                   |                 |             |                                   |                 |       | -Cial     |  |

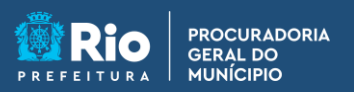

**APGM em Casa** 

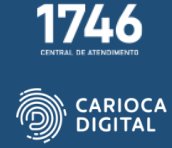

Clique em "Abrir".

| Finder Arquivo | Editar Visualizar Ir Janela Ajuda                                                                    |                                                                                                    | 🍃 🗖 🍋 Q 😭 Seg. 3 de abr. 08:36 |
|----------------|----------------------------------------------------------------------------------------------------|----------------------------------------------------------------------------------------------------|--------------------------------|
|                | ○ ○ ○ <u>@</u> PGM em Casa - Aqui vocă vai : x +         +           ← → ○ <u>@</u> pgmemcasa.com.br | 0 *                                                                                                    | Atualizar i                    |
|                | M Gmail  YouTube O O O O O O O O O O O O O O O O O O O                                               | ()<br>()                                                                                                    | Factor                         |
|                | Pje                                                                                                  |                                                                                                    |                                |
|                | Paoffice                                                                                             | O macOS não pode verificar o<br>desenvolvedor de "PJeOffice". Tem<br>centras de que deseja abri-lo?                                                                                                    | Reotice                        |
|                | 3                                                                                                    | As shirir este app, vocêl estará contornando<br>a segurança de sistema, e que pode segur<br>o concurador a sus informações pessoalin<br>a malveures que podem clarificar o Maio ou<br>componenter e a sus privacidade. |                                |
|                |                                                                                                    | Extention extEnse imagem die disce<br>"Instatuble-geoffice-executing". Drowe<br>Extense etc.: Tragende dir des dabs (2000).                                                                                            |                                |
|                | 1                                                                                                    | Abrie<br>Eleter Imperent de Diere                                                                                                    | acOS                           |
|                |                                                                                                    | Cancelar                                                                                                    | I macOS                        |
|                | C And                                                                                                |                                                                                                    | r macOS                        |
|                | Rose     Cinze                                                                                       | Futoria                                                                                                    | I macOS                        |
|                | O Todas as Féguritas.                                                                                | Baixar Instalador Windows                                                                                                    |                                |
|                | Assinador L                                                                                          | Baixar Tutorial Windows                                                                                                    |                                |
|                |                                                                                                    |                                                                                                    |                                |
|                | 🖉 🖸 🖾 🐎 🌸 🛄 📆 🎯 E                                                                                    |                                                                                                    | 🕝 💽 PJe 📄 🖤                    |
|                | 🦉 🞑 🔯 🏶 🖬 🕄 🎯 🎚                                                                                      | = 💽 🝳 💷 🚺 🕲 📥 🕲 💷 ڬ 🛛                                                                                                    | 🎯 🖸 Pje  🖻 🗍                   |

O "PJeOffice" será executado e aparecerá no "Dock".

| Productional Acquired for x     Productional Acquired for x        Productional Acquired for x                                                                                                    | leOffice |                   |                            |                 |            |                 | PJ            | 6 <b>0</b> 6 9 | Seg. 3 de abr. 08:36 |
|----------------------------------------------------------------------------------------------------|----------|-------------------|----------------------------|-----------------|------------|-----------------|---------------|----------------|----------------------|
| C · · · · · · · · · · · · · · · · · · ·                                                                                                    |          | 000 🗿 PGM en      | n Casa - Aqui você voi 🛛 🗙 | +               |            |                 |               | ~              |                      |
| Moral Total                                                                                                    |          | ← → C 🔒 pgm       | emcasa.com.br              |                 |            |                 | 0 + I 4       | Atualizar      |                      |
| Active Constant Live Constant Violations                                                                                                    |          | M Gmail 😐 YouTube | 0000                       | C Downloads     | i≕ ∧       | . n / n.        |               |                | Firefox              |
| Axindor Livre     Balandor Livre     Balandor Livre                                                                                                    |          |                   | PJe                        |                 |            |                 |               |                |                      |
| Add macOS<br>vial macOS<br>vial ma                                                                                                    |          |                   | PJeOffice                  |                 |            |                 |               |                | PJeOffice            |
| addr macOS<br>and macOS<br>and m |          |                   | G                          |                 |            |                 |               |                |                      |
| Anil     Anil     Rom     Cras     Cras     Tutorial Traceos     Tutorial macOs     Tutorial macOs     Tutorial macOs     Tutorial macOs     Tutorial macOs     Tutorial macOs     Tutorial macOs     Tutorial macOs     Tutorial macOs     Tutorial macOs     Tutorial macOs     Tutorial macOs     Tutorial macOs     Tutorial macOs                                                                                                    |          |                   | C                          |                 |            |                 |               |                |                      |
| And macOs<br>aida macOs<br>aida macOs<br>aida macOs<br>aida macOs<br>aida macOs<br>aida macOs<br>aida macOs<br>Tutorial macOs<br>Tutorial macOs<br>Tutorial macOs<br>Tutorial macOs                                                                                                    |          |                   | E                          |                 |            |                 | _             | _              |                      |
| And macOS  And macOS  And macOS  Cras  Cras Cras                                                                                                    |          | 1                 | 20.<br>4                   |                 |            |                 | ador mad      | :OS            |                      |
| And     And     And     And     And     Asinador Livre     Assinador Livre     Assinador Livre     Daker Tutorial Windows                                                                                                    |          |                   | :                          |                 |            |                 | orial mac     | os             |                      |
| Crota     Crota     C                                                                                                    |          |                   | a                          |                 |            |                 | istalador mad | :OS            |                      |
| Crus     Crus                                                                                                    |          | <sup>ن</sup> ت    | Roxo                       |                 |            |                 | Tutorial mac  | 05             |                      |
| Totas us Eligades.     Acsinador Livre     Acsinador Livre     Baker Tutorial Windows                                                                                                    |          |                   | Ginza                      |                 |            |                 |               |                |                      |
| Assinador Livre Assinador Livre Baiker Tutorial Windows                                                                                                    |          |                   | (D) Todas as Etiquetas     | -               |            |                 |               |                |                      |
| Daker Tutorial Windows                                                                                                    |          |                   | <b>**</b>                  | Assinador Livre | Baixar Ins | talador Windows |               |                |                      |
|                                                                                                    |          |                   | n                          |                 | 🚺 Baixar T | utorial Windows |               |                |                      |
|                                                                                                    |          |                   |                            |                 |            |                 |               |                |                      |
| Rieoffice                                                                                                    |          |                   |                            |                 |            |                 |               | PJeOffice      | 4                    |
|                                                                                                    |          | 000               |                            |                 |            |                 |               |                |                      |